# ANEXO B MANUAL DE USUARIO

### Manual Básico de Primeros Auxilios

#### Introducción

La aplicación Ecuador Primeros Auxilios brinda información sobre los primeros auxilios mediante la visualización de videos o animaciones, permite la creación de una agenda de contactos donde se añade el nombre, el número de celular y el tipo de relación (padre, madre, hermano/a y otros).

#### Usuarios

La aplicación está a disposición de los usuarios que poseen un dispositivo móvil con tecnología Android a partir de la versión 2.3 y que cuenten con la tarjeta SIM.

#### Ingreso a la aplicación

1. Para poder descargar e instalar la aplicación se debe ingresar al Play Store y buscar con el nombre de: Ecuador Primeros Auxilios.

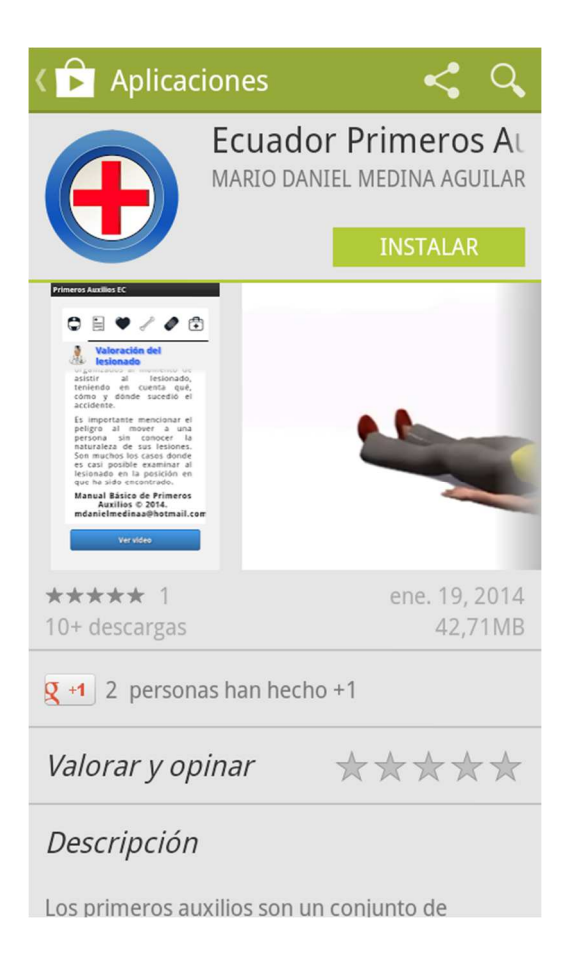

2. Una vez instalada la aplicación se debe presionar en el icono:

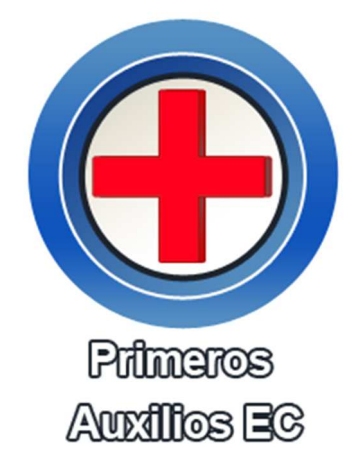

3. Al iniciar la aplicación se muestra la siguiente pantalla:

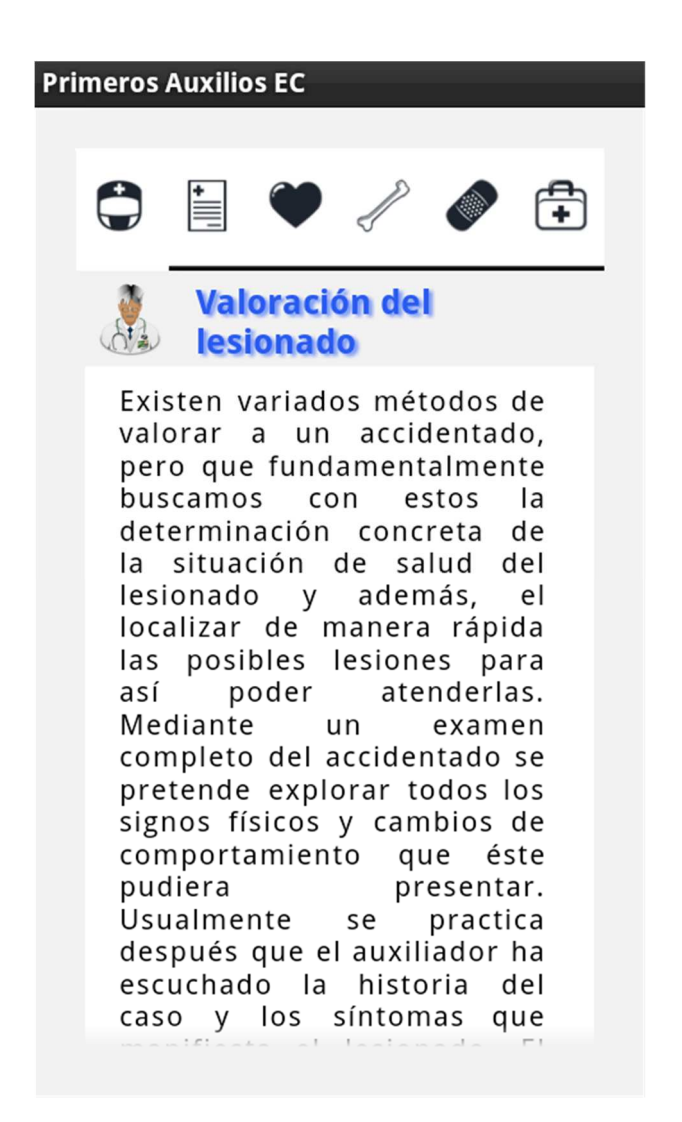

## Ingreso a los módulos

Para el ingreso a los módulos simplemente se debe presionar el icono al que corresponda. La aplicación cuenta con los siguientes módulos:

| Icono    | Módulo                      | Descripción                                                                                                    |  |  |
|----------|-----------------------------|----------------------------------------------------------------------------------------------------|--|--|
|          | Valoración del lesionado    | Indica tres cosas fundamentales: el<br>estado de alerta o conciencia la<br>buena respiración y los signos de<br>circulación.   |  |  |
|          | Información del lesionado   | Permite la creación de una agenda<br>de contactos con la finalidad de<br>llamar a un familiar para comunicar<br>lo acontecido. |  |  |
|          | Reanimación Cardio Pulmonar | Se puede observar lo que se debe<br>hacer si existe un paro cardíaco o<br>respiratorio.                                        |  |  |
| S        | Fracturas                   | Presenta ciertas indicaciones que<br>se deben ejecutar por si existe una<br>fractura sea abierta o cerrada.                    |  |  |
|          | Quemaduras                  | Presenta una serie de<br>recomendaciones que se deben<br>realizar ante quemaduras de<br>primer, segundo y tercer grado.        |  |  |
| <b>+</b> | Botiquín de emergencia      | Se puede visualizar los elementos<br>necesarios que debe tener un<br>botiquín de viaje y en el hogar                           |  |  |

Cada módulo presenta información tanto teórica como visual (videos o animaciones), a excepción del módulo información del accidentado.

El usuario para poder visualizar los videos debe desplazarse hasta la parte final y presionar el botón ver video. Para crear los contactos debe ir al módulo de información, de igual manera desplazarse al final y presionar el botón mis contactos.

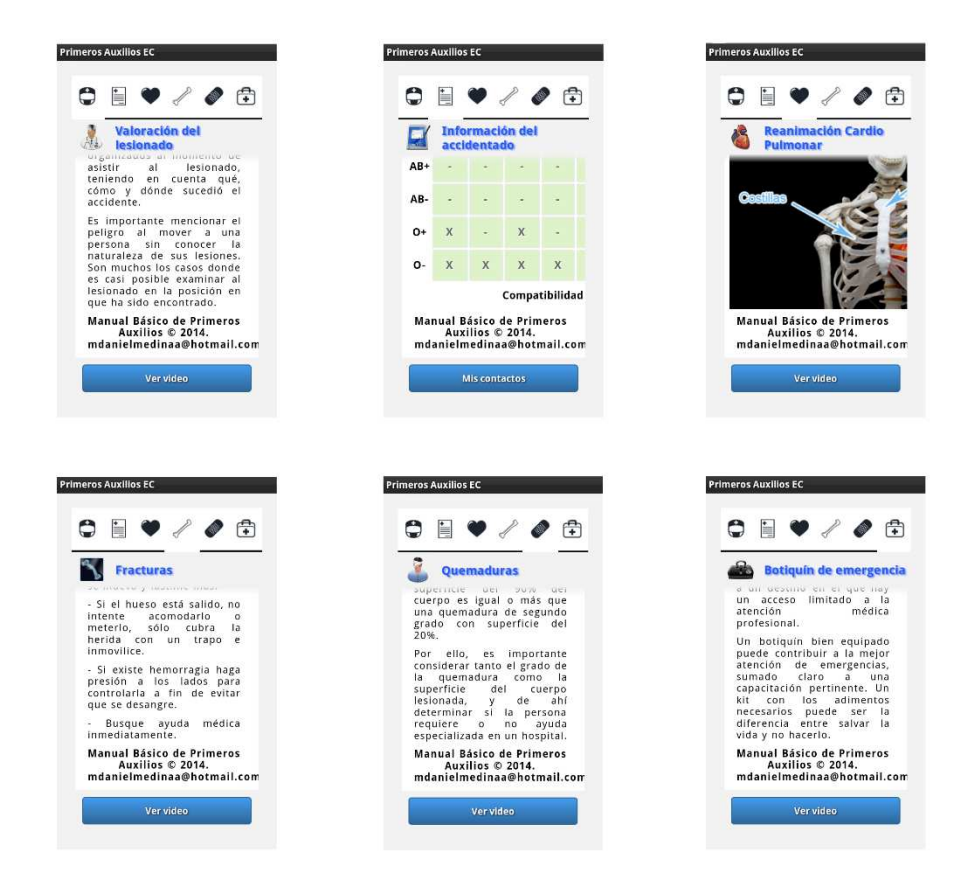

**Mis contactos:** muestra el listado ordenado en forma ascendente de los contactos que han sido añadidos por parte del usuario.

| Primeros Auxilios EC                                             | Prim     | eros Auxilio             | s EC                     |                         |     |
|------------------------------------------------------------------|----------|--------------------------|--------------------------|-------------------------|-----|
| Añadir nuevo contacto                                            |          | Añad                     | ir nuevo cor             | ntacto                  |     |
| D Buscar                                                         | 5        | τC                       |                          |                         |     |
| En caso de emergencia puede avisar a:<br>Andrés Reyes (Familiar) | Tat      | En caso de e<br>i Medina | mergencia pi<br>a (Herma | uede avisar a<br>ano/a) |     |
| Cinthya Medina (Hermano/a)                                       |          |                          |                          |                         |     |
| Luis Aguilar (Tío/a)                                             |          |                          |                          |                         | _   |
| Mario Medina (Padre)                                             | ,        | .,-'                     | abc                      | def                     | 1   |
|                                                                  | <b>*</b> | ghi                      | jkl                      | mno                     | 1   |
| Mom (Madre)                                                      | 仓        | pqrs                     | tuv                      | wxyz                    | •   |
| Tati Medina (Hermano/a)                                          | 123      | &⊕                       |                          | 0                       | Siį |

**Nota:** Si se desea buscar un determinado contacto, simplemente se debe escribir en la caja de texto el nombre de la persona y se irá mostrando los resultados que correspondan.

**Añadir nuevo contacto:** permite insertar los datos del contacto que se desea guardar en la agenda de la aplicación al cual se le puede avisar, estos son: nombre, celular y tipo de relación.

| Primeros Auxilios EC          |  |
|-------------------------------|--|
| Añadir contacto de la agenda  |  |
| Añadir contacto al que avisar |  |
| Nombre                        |  |
| Ingrese el nombre y apellido  |  |
| Teléfono                      |  |
| Ingrese el número de teléfono |  |
| Relación                      |  |
| Abuelo/a                      |  |
| Guardar                       |  |
|                               |  |
|                               |  |

**Nota:** Si al guardar el contacto sin ninguna información, no se guardará nada y se indica que debe llenar la caja de texto con el nombre, también si el número de celular no es válido se notificará que el número no es el correcto.

Si se desea utilizar los datos del contacto del dispositivo simplemente se debe presionar el botón añadir contacto de la agenda, si existen varios números tiene la opción de escoger uno de ellos.

**Notificación de contacto ingresado:** una vez llenado todos los datos del contacto, se debe presionar el botón guardar y se notificará que el contacto ha sido ingresado.

| Primeros Auxilios EC          |  |  |  |
|-------------------------------|--|--|--|
| Añadir contacto de la agenda  |  |  |  |
| Añadir contacto al que avisar |  |  |  |
| Nombre                        |  |  |  |
| Ingrese el nombre y apellido  |  |  |  |
| Telé 💾 Información            |  |  |  |
| In Contacto ingresado         |  |  |  |
| Aceptar                       |  |  |  |
| Amigo/a                       |  |  |  |
| Guardar                       |  |  |  |
|                               |  |  |  |
|                               |  |  |  |

**Opciones de contactos:** en listado de contactos al presionar un contacto se muestran las opciones de: llamar, editar y eliminar.

| Primeros Auxilios EC<br>Añadir nuevo contacto |      |  |
|-----------------------------------------------|------|--|
| D Buscar                                      |      |  |
| Opciones de Contactos                         |      |  |
| C<br>Llamar                                   | ٢    |  |
| Editar                                        | ۲    |  |
| Eliminar                                      | ۲    |  |
| Aceptar Canc                                  | elar |  |
|                                               |      |  |
|                                               |      |  |

• Llamar: permite realizar una llamada al contacto seleccionado. Si no se desea realizar la llamada simplemente se debe presionar el botón No, con esto la llamada se cancelará.

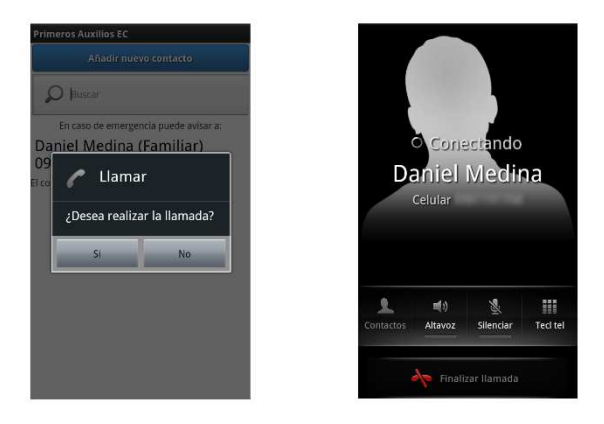

Nota: Se debe tener saldo para hacer la llamada a cualquier contacto.

• Editar: permite actualizar cada uno de los datos del contacto.

| Editar contacto | Editar contacto        | Anadir nuevo contacto                                            |
|-----------------|------------------------|------------------------------------------------------------------|
| ombre           | Nombre                 | P Buscar                                                         |
| Andrés Reyes    | Andrés Reyes           | En caso de emergencia puede avisar a:<br>Andrés Reyes (Familiar) |
| léfono          | Los datos del contacto | Cinthya Medina (Hermano/a)                                       |
| lación          | R actualizados         | Luis Aguilar (Tío/a)                                             |
| Primo/a         | Aceptar                | Mario Medina (Padre)                                             |
| Guardar         | Guardar.               | Mom (Madre)                                                      |
|                 |                        | Tati Medina (Hermano/a)                                          |

• Eliminar: permite eliminar un contacto de la agenda de la aplicación.

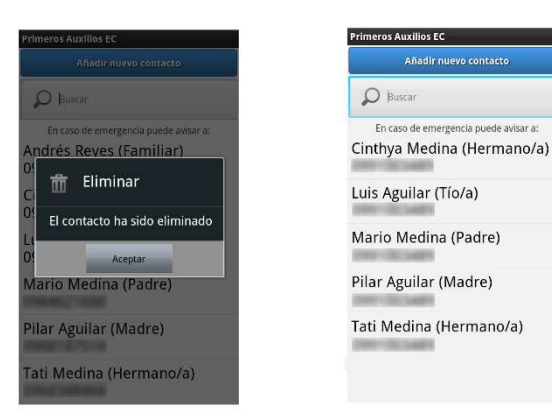